## Az átlátszó szín megadása, a képek kezelése **PowerPoint**

- 1. Probléma: Szegényesek a feladatok, szükség lenne némi dekorációra, a képek amiket használunk esetlenül mutatnak a bemutatón
- 2. Megoldás: Alapszintű képkezelési módszerekkel át kell alakítanunk a képeket

## 3. Megvalósítás:

a. Átlátszó szín megadása: ha a képünk hátterének színét kijelöljük átlátszó színnek, akkor nagyon elegáns hatást kapunk, mintha csak maga a figura lenne a képre téve téglalap alakú keret, vagy háttér nélkül...

Ehhez jelöljük ki a képet, majd a Formátum fülre (jobb szélen) kattintva válasszuk az Újraszínezés parancsot, majd az Átlátszó szín megadása parancsot. Ezután a megváltozott egérmutatóval kattintsunk a kép hátterére, amit átlátszóvá szeretnénk tenni. Figyelem: minden dolgot átlátszóvá tesz, ami olyan színű, mint a háttér. Elképzelhető tehát, hogy a képünk "lyukas" lesz. Ha ilyen

- b. Kép levágása és nagyítása: A kép felesleges részeinek levágásáról már az első részben a Magyarország térképnél már beszéltem, nem ismétlem újra. A nagyítás is ott olvasható...
- c. Kép tükrözése és elforgatása: ha a kép valamilyen ok miatt nem a megfelelő irányba néz, akkor tükrözhetjük és elforgathatjuk. A tükrözéshez a Formátum fülön található Forgatás parancsot kell használni. A képet ki kell jelölni, aztán rá kell kattintani a megfelelő tükrözésre. A forgatáshoz sokkal egyszerűbb a kijelölt kép keretén látható zöld gombot használni.
- d. Szövegbuborék hozzáadása: élővé tehetjük a diát, ha a szereplők szájába szöveget is adunk szövegbuborékkal. Ezt a Beszúrás fül Alakzatok menüpontjával tehetjük meg. Szöveget úgy írhatunk a szövegbuborékba, hogy kijelöljük, és jobb gombbal kattintunk rá, majd a helyi menüből a Szöveg szerkesztése parancsot választjuk.
- e. ClipArt átszinezése: ha a ClipArt-ból szúrtunk be képet, akkor céljainknak megfelelően át is színezhetjük azt. Ehhez először jelöljük ki, majd jobb gombbal kattintsunk rá, és a helyi menüből válasszuk a Kép

szerkesztése menüpontot. Ezután egv figyelmeztetést kapunk, amit fogadjunk el, és a képet máris alkotóelemeire bontottuk. Ezek után egyesével rákattintva, és jobb gombos helyi menüből az Alakzat formázása parancsot választva a kitöltés színét megváltoztathatjuk. miután a képet kijelöltük, Vigyázat: a7 átszínezendő részt külön ki kell jelölni, tehát kétszer kell kattintani a képen!

Sorrend: először is tisztázzuk, hogy a képszerkesztésben a sorrend f. nem az egymásutániságot, hanem az egymásalattiságot jelenti. A kép rétegekből épül fel, amik egymás alatt-felett helyezkednek el. (Mintha átlátszó fóliák lennének. Amikor egymás tetejére tesszük és ránézünk, a legalsó rétegből látszik a legkevesebb (a többiek eltakarják), és a legfelső látszik teljes egészében, azt nem takarja el semmi. Ha a dián látható fekete képet át akarom színezni, azonnal

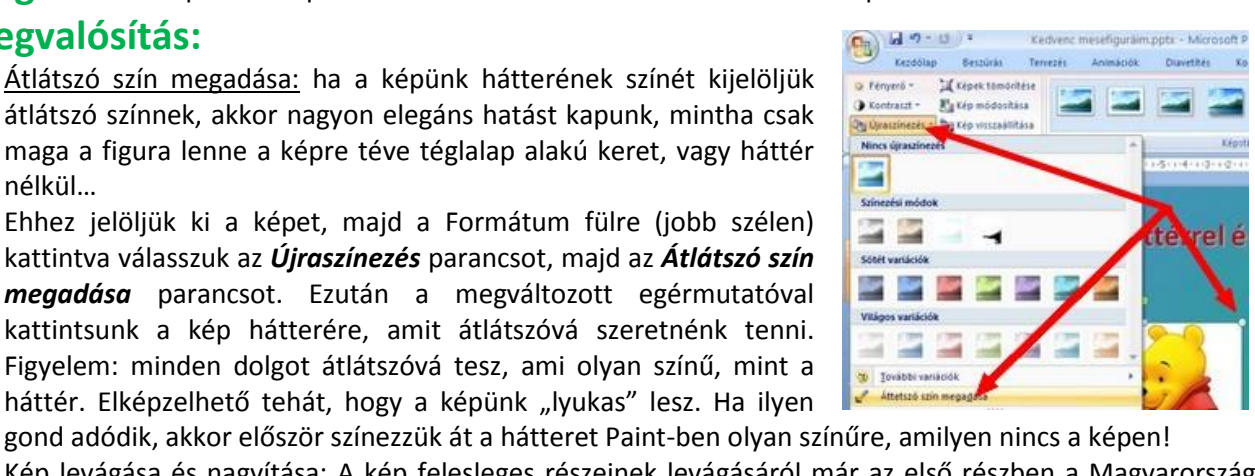

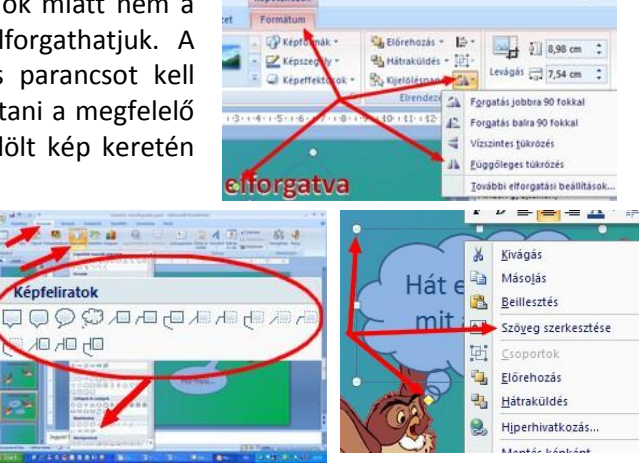

Evágás

Bellesztés

èi Stoportol

Kép szerkesztése Kép <u>m</u>ódosítása.

Előrehozás Hidraküldés

Méreț és pozi Kép formázása

Hipe Megtés képként

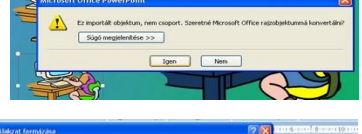

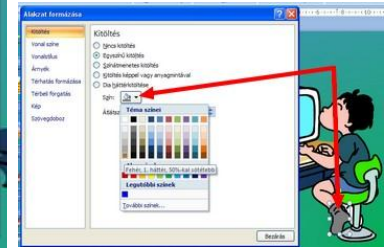

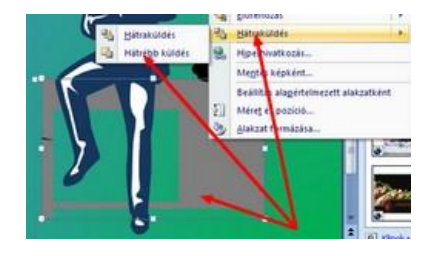

látható, hogy az férfi hátrébb van, mint az asztal. Ahhoz, hogy az átszínezés megfelelő legyen, előre kell hozni. A dián lépésről lépésre haladtam, tehát az első kép az eredeti, a második a részekre bontott, a harmadik a végleges.

- g. <u>Előrehozás hátraküldés:</u> ha egy kép részleteit egy diára tesszük, az elég szerencsétlenül is sikerülhet, mint a mintában. Ahhoz, hogy a kép elemei megfelelő térben legyenek a sorrenden kell változtatni. Példánkban a háttérnek szánt házat hátra kell küldeni, az előtérnek szánt gyereket előre kell hozni. Ezt a képre jobb gombbal kattintva és a helyi menüből az Előrehozás vagy a Hátraküldés parancsot választva tehetjük meg.
- h. <u>Csoportosítás:</u> a parancs lényege az, hogy ha egyszerre több dolognak akarjuk valamilyen tulajdonságát megváltoztatni, vagy egyszerre akarjuk áthelyezni, miután nagy nehezen beállítottuk a helyzetüket, akkor célszerű csoportba foglalni őket. Így nem kell egyesével dolgozni és az egymáshoz viszonyított helyzetük sem fog változni. A csoportba foglaláshoz jelöljük minden odatartozó elemet, majd az egyikükre (mindegy melyik) jobb gombbal kattintva kérjük a segédmenüből a Csoportok parancsot, abból pedig a Csoportosítás-t vagy a Csoportbontás-t ha újra egyesével akarjuk használni őket.

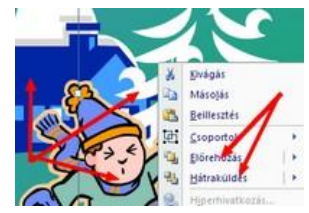

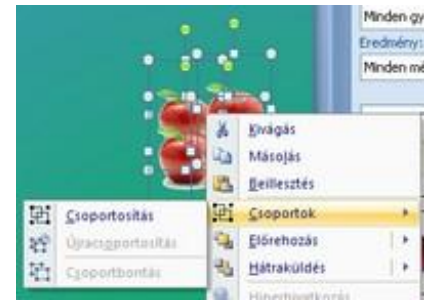

## 4. Ellenőrzés:

Ennél a feladatnál nincs mit ellenőrizni, hiszen csak útmutatások voltak. Használni kell a technikákat, amikor csak szükség van rájuk.